# 工控机环境适应监控软件

使 用 说 明

(Ver 1.0)

深圳市研祥软件技术有限公司

EVOC SOFTWARE TECHNOLOGY Co., LTD.

前 言

本软件为工控机环境参数实时监测程序,可用于 EVOC 系列工控机环 境参数实时监控。通过自行开发的底层硬件接口,它可以实时监测 CPU 电压、电源电压、风扇转速、电池电压等参数,并能实现超限报 警功能。

本软件版权由深圳市研祥软件技术有限公司持有。

# 目 录

| 1、 | 硬件要求与运行环境 | 3  |
|----|-----------|----|
| 2、 | 安装与卸载     | 3  |
| 3、 | 软件功能菜单    | 4  |
| 4、 | 参数设置      | 5  |
| 5、 | 软件的运行     | 8  |
| 6、 | 硬件接口函数说明  | 12 |
| 7、 | 编程说明      | 15 |

## 1、硬件要求及运行环境

## 硬件要求:

本软件主要用于 EVOC 系列工控机。

## 运行环境:

本软件可在 Win9x/win2000/winXP 平台上运行,

推荐使用 800X600 分辨率。

## 2、安装与卸载

安装:

| આ Setup<br>工控机环境适应监测<br>Telcome | . ■ ×                                                                                                    |
|---------------------------------|----------------------------------------------------------------------------------------------------|
|                                 | Welcome to the 工控机环境适应监控 Setup program. This<br>program will install 工控机环境适应监控 on your computer.<br>It is strongly recommended that you exit all Windows programs<br>before running this Setup program.<br>Click Cancel to quit Setup and then close any programs you have<br>running. Click Next to continue with the Setup program.<br>WARNING: This program is protected by copyright law and<br>international treates.<br>Unauthorized reproduction or distribution of this program, or any<br>portion of it, may result in severe civil and criminal penalties, and<br>will be prosecuted to the maximum extent possible under law. |
| InstallShield                   | < Back Next > Cancel                                                                                                    |

运行 Setup 安装程序开始安装,您可以选择安装目录并一步一步按引导安装,安装完成 后请重新启动计算机。

## 卸载:

在"控制面板"打开"添加/删除程序"界面,选择"**工控机环境适应监控**"软件,单击[添加/删除]按钮将弹出删除确认框,单击[是],便能成功卸载该软件了,单击[OK]键完成。

#### 3、软件功能菜单

启动工控机环境适应监控软件,您将看到如下界面:

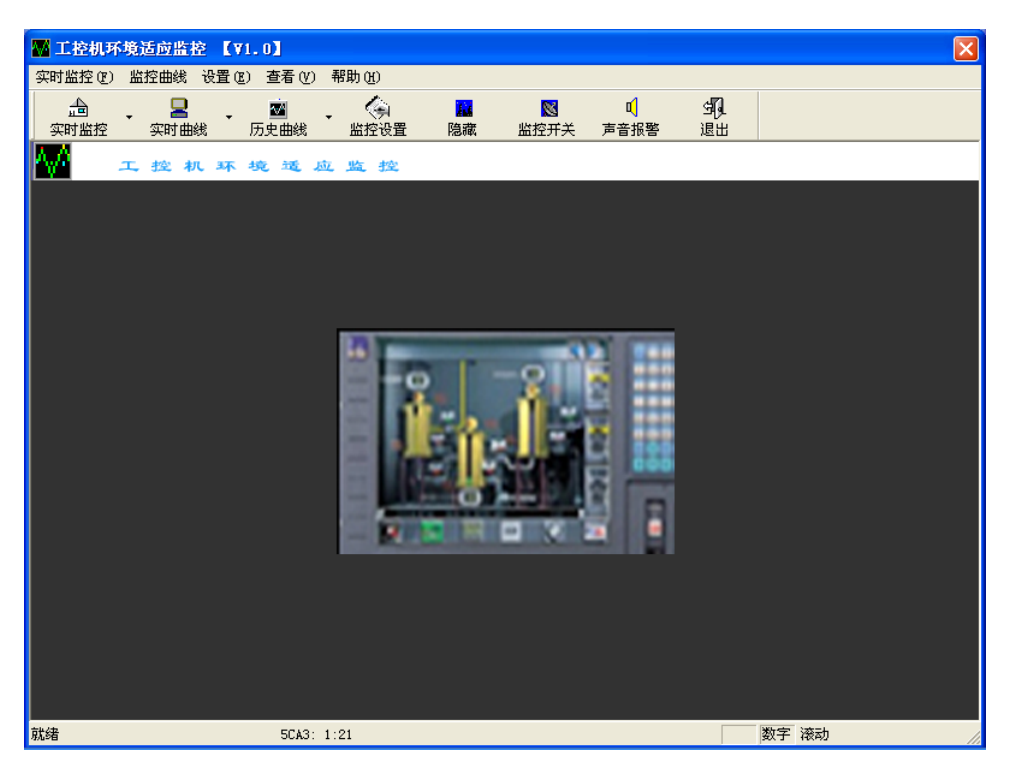

各功能菜单位于操作界面的左上方,单击任一菜单即弹出下拉菜单,并进入相应的窗口。 包括实时监控、监控曲线、设置、查看、帮助几个功能菜单。

"实时监控"功能菜单包括:

监控开关、电源电压监控、主板电压监控、温度监控、退出。

"监控曲线"功能菜单包括:

实时曲线和历史曲线,其中实时曲线包括电源电压曲线、主板电压曲线、温度监控 曲线、风扇转速曲线;历史曲线包括电源电压曲线、主板电压曲线、温度监控曲线、 风扇转速曲线。

"设置"功能菜单包括:

报警设置、颜色设置、声音报警、启动降温措施。 "查看"功能菜单包括:工具栏、状态栏、隐藏几个菜单。 "帮助"功能菜单包括:关于、EVOC 主页两个菜单。

第二排是工具栏,包括:"实时监控、实时曲线、历史曲线、监控设置、隐藏、监控开关、 声音报警、退出"操作。 最下为状态栏:可指示监控状态。

报警状态 1:

|         | 4% | 监控值超出设定范围 | 数字 | 滚动 // |
|---------|----|-----------|----|-------|
| 报警状态 2: |    |           |    |       |
| 实时监控选项  |    | 监控值超出设定范围 | 数字 | 滚动    |
| 正常状态:   |    |           |    |       |
| 历史曲线    | OK | 监控值正常     | 数字 | 滚动    |

## 4、参数设置

## 电源电压设置:

在该窗口中可设置电源电压的报警上下限。

| ₩ 工控机环境适应监控 【 ¥1.    | 0]                        |              |                |            |             | × |
|----------------------|---------------------------|--------------|----------------|------------|-------------|---|
| 实时监控(M) 监控曲线(M) 设置(S | 5) 查看 (Y) 帮助 (H)          |              |                | -          |             |   |
|                      | 20 、 (字) 10 (史曲线) 监控设置 隐藏 | ▲<br>监控开关    | ■<br>「<br>声音报警 | 34()<br>退出 |             |   |
| ▲ 工控机环想              | 色适应监控                     |              |                |            |             | _ |
|                      | 监控设置                      |              |                |            |             |   |
| ┏ 电源电压 (/):          | 电源电压 主板电压 裍               | 温度  其它       | 1              | _          |             |   |
| 监控项目                 | 电源电压(V)                   |              |                | 2曹         | <u></u> 皆状态 |   |
| +3.3V:               | 报警下<br>3.3V 3.135         | 艮 报警<br>3.46 | 上限<br>35       |            | 监控值超出范围     |   |
| +57:                 | 5V 4.75                   | 5.25         | 5              |            | 监控值超出范围     |   |
| +12V                 | -12V 11. 28               | 12.7         | 8              |            | 监控值超出范围     |   |
| -12V:                | -5V -5.5                  | -4.8         | 5              |            | 监控值超出范围     |   |
| -57:                 | 4.5                       | 5.5          |                |            | 监控值超出范围     |   |
| 5VSB:                | □ 使用声音报警                  | 确定    取      | 消 默认值          |            | 监控值超出范围     |   |
|                      |                           |              |                |            |             |   |
|                      |                           |              |                |            |             |   |
| 就绪                   | OK 监控值正常                  |              |                |            | 数字 滚动       |   |

设置完成后,按"确认"按钮进行保存确认,按"取消"按钮即此次操作不被保存,按 "默认值"按钮恢复默认状态。

### 主板电压设置:

在该窗口中可设置主板电压的报警上下限。

| 实时监控       实时监控       原田田       監控设置       隐藏       监控计关 声音报答       退出         X       X       N       环       技       运       运       近         3.3V       日       日       目500       电源电压       主板电压       温度       其它       工         3.3V       日       日       日       日       原       日       日       日         5V       日       1500       日       源电压       三       1.5       1.9       1.9         12V       日       日       日       日       日       日       日       日       日         5V       日       日       日       日       日       日       日       日       日       日         5V       日       日 |                                 |                                                                                                    | 1                                        |  |
|----------------------------------------------------------------------------------------------------|---------------------------------|----------------------------------------------------------------------------------------------------|------------------------------------------|--|
| Y     工 控 机 环 英 远 远 弦       Y     ISO       3.3V     1500       ● 源电压 主板电压 温度 其它       ○ PU电压(V)       报警下限 报警上限       核心电压:       1.5       12V       -12V       5V       -5V       -5V       -5V       -5V                                                                                                    | 实时监控 实时曲线 历史                    | 史曲线 监控设置 隐藏 监控引                                                                                                    | F关 声音报警 退出                               |  |
| 実时曲线     #控线置       3.3V     1500       ●振砲压 主板电压 温度   其它         CPU电压(V)       报警下限 报警上限       核心电压:       12V       -12V       -5V       5V       -5V       -5V       -5V       -5V                                                                                                    | 工控机环境                           | 通应监控                                                                                                    |                                          |  |
| 5VSBV                                                                                                    | 実时曲线 3.3V 5V 12V -12V -5V 5VSBV | 時務改置       1500     电源电压 主板电压 温,       「CPU电压(V)     报警下限       核心电压:     1.5       辅助电压:     1.3       ●     电池电压(V)       报警下限 | g   其它  <br>报警上限<br>[1.9<br>]1.7<br>报警上限 |  |

设置完成后,按"确认"按钮进行保存确认,按"取消"按钮即此次操作不被保存,按 "默认值"按钮恢复默认状态。

## 温度设置:

在该窗口中可设置 CPU 温度、系统温度的报警上限及 CPU 风扇转速的报警下限。

| ₩ 工控机环境适应监控 【 ¥1.0                                       | 1                                                                                                    |            |
|----------------------------------------------------------|----------------------------------------------------------------------------------------------------|------------|
| 实时监控(W) 监控曲线(W) 设置(S)                                    | 查看 (V) 帮助 (H)                                                                                                    |            |
| □ □ · ■ · ■ · ■ · ■ · ■ · ■ · ■ · ■ · ■                  | ☑ ↓ (字) ▲ □ □<br>2曲线 监控设置 隐藏 监控开关 声音报警                                                                                                    | 919L<br>退出 |
| 📈 工控机环境                                                  | 适应监控                                                                                                    |            |
| <b>实时曲线</b><br>3.3V<br>5V<br>12V<br>-12V<br>-5V<br>5VSBV | 監控设置         15.00         电源电压   主板电压 温度   其它           温度(C)/风扇(rpm)         报警下限       报警上限         温度1:       [70]         温度3:       [70]         温度3:       [70]         山房3:       [0]         □       启动降         风扇3:       [0] | ▲措施        |
|                                                          | -15.00 0 Samples                                                                                                    | 100        |
| 就绪                                                       | <u></u> 监控值正常                                                                                                    | 数字 滚动      |

设置完成后,按"确认"按钮进行保存确认,按"取消"按钮即此次操作不被保存,按"默 认值"按钮恢复默认状态。

## 其它设置:

在该窗口中可设置保存监控记录的相关选项。

| ₩ 工控机环境适应监控 【¥1.0】                                                |                                                                                                    | ×        |
|-------------------------------------------------------------------|----------------------------------------------------------------------------------------------------|----------|
| 实时监控(型) 监控曲线(型) 设置(S) 查看                                          |                                                                                                    |          |
| □□                                                                | · · · · · · · · · · · · · · · · · · ·                                                                                                    |          |
| 👫 工控机环境选。                                                         | 应 监 控                                                                                                    |          |
| <b>実时曲线</b><br>3.3V<br>5V<br>12V<br>-12V<br>-5V<br>5VSBV<br>-1500 | <b>监控设置</b> 电源电压   主板电压   温度 其它     保存记录   「保存监控数据   写入频率: 每小时一次 ▼   保存时刻:   小时: ① ÷ 分钟: ○ ÷   日期: 1 ÷ 星期: 星期天 ▼   「使用声音报警 确定 取消 默   3 Soutples |          |
| 就绪                                                                | 监控值正常                                                                                                    | 数字 滚动 // |

设置完成后,按"确认"按钮进行保存确认,按"取消"按钮即此次操作不被保存,按"默 认值"按钮恢复默认状态。

## 颜色设置:

LED 颜色设置:设置 LED 数码管显示颜色.

| 🌇 工控机环    | 境适应监控       | <b>KV</b> 1.0 | 1       |           |                      |          |                        |                  |            |   | ×  |
|-----------|-------------|---------------|---------|-----------|----------------------|----------|------------------------|------------------|------------|---|----|
| 实时监控(图)   | 监控曲线 设      | 置(2) 3        | 查看(⊻) 看 | 野助(出)     |                      |          |                        |                  |            |   |    |
| 金<br>实时监控 | • 🞴<br>实时曲线 | •  <br>历9     | 🗹 🗸     | 《<br>监控设置 | <mark>廲</mark><br>隐藏 | <br>监控开关 | <mark>€</mark><br>声音报警 | 5 <b>月</b><br>退出 |            |   |    |
| M         | 工控机         | 环境            | 越应      | 监控        |                      |          |                        |                  |            |   |    |
|           |             |               |         |           |                      |          |                        |                  |            |   |    |
|           |             | 监控项目          | ļ       | 当前值       |                      | 报警下限     | 报警上限                   | 报警               | <b>發状态</b> |   |    |
|           |             |               |         | 3.3       | 24                   |          | 颜色<br>基本颜色 (B)         | :                | ?          | 3 |    |
|           |             |               |         | 4-8       | 57                   |          |                        |                  |            |   |    |
|           | 4           |               |         | 11-90     | 32                   |          | Ħ                      |                  |            |   |    |
|           | 4           |               |         | 11.9      | -10                  |          |                        |                  |            |   |    |
|           | <u>-</u>    |               |         | - 1.8(    |                      |          |                        |                  |            |   |    |
|           |             |               |         | 475       | 32                   |          |                        | 自定义颜色取消          |            | 1 |    |
|           |             |               |         |           |                      |          |                        | -0.15            |            |   |    |
| 就绪        |             |               | 48      | 监控值超      | 出设定范围.               |          |                        | 大写               | 数字 滚动      |   | 1. |

**示波器网格颜色设置:**设置示波器网格颜色.

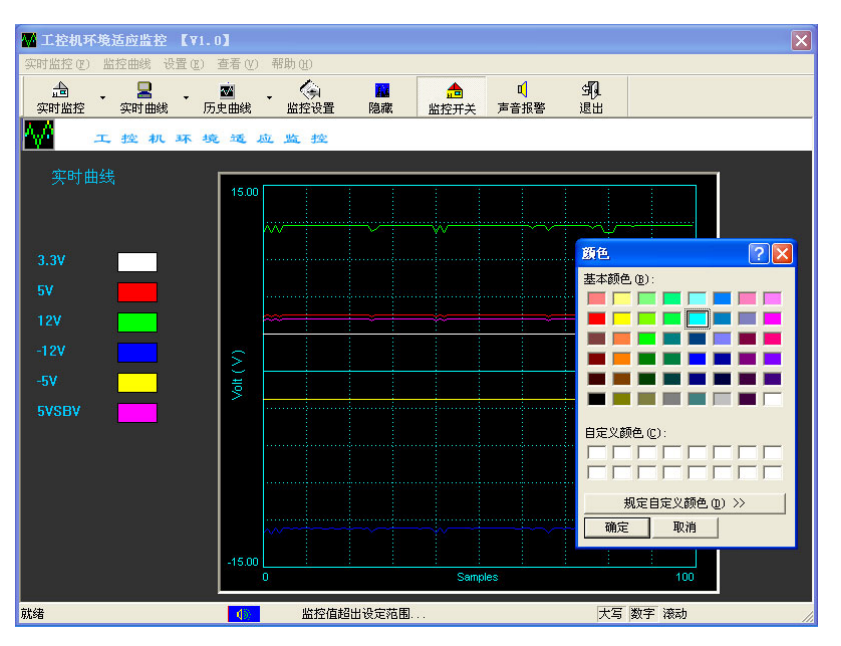

#### 5、软件的运行

实时监控:当监控值超出设定范围时,状态栏会有报警提示,同时也会产生声音报警。

(1) 电源电压实时监控:可显示电源电压的实时值、报警上下限及报警状态。

| 🚾 工控机环      | 境适应监控 【V1.0】     |                 |                                       |                  |                 | ×     |
|-------------|------------------|-----------------|---------------------------------------|------------------|-----------------|-------|
| 实时监控 (2)    | 监控曲线 设置(E) 查禄    | 昏(V) 帮助(H)      |                                       |                  |                 |       |
|             | • 🞴 • 🔤 • 🔤      | ・ ()<br>総  監控设置 | 品         合           隐藏         监控开关 | ■<br>「<br>声音报警 〕 | <b>当月</b><br>退出 |       |
| 电源电压器 主板电压器 | 监控<br>监控<br>机环境: | 适应监控            |                                       |                  |                 |       |
| 温度监控        | 中海中区 40.         |                 |                                       |                  |                 |       |
|             | - 电微电压 (V):      | 当前值             | 报警下限                                  | 报警上限             | 报警状态            |       |
|             | +3.3V:           |                 |                                       |                  | ■ 监控值超          | 出范围   |
|             | +5V:             |                 |                                       |                  | ■ 监控值超出         | 出范围   |
|             | +12V             |                 |                                       |                  | ■ 监控值超出         | 出范围   |
|             | -12V:            |                 |                                       |                  | ■ 监控值超出         | 出范围   |
|             | -5V:             |                 |                                       |                  | ☑ 监控值超出         | 出范围   |
|             | 5VSB:            |                 |                                       |                  | □ 监控值超出         | 台范围   |
|             |                  |                 |                                       |                  |                 |       |
| 显示电源电压到     | 实时监控状态           | ● 监控值超出         | 出设定范围                                 |                  | 数字 滚            | ib // |

(2) 主板电压实时监控:可显示 CPU 电压和电池电压的实时值、报警上下限及报警状态。

| 🌄 工控机环境适应监控        | 【V1.0】          |           |          |        | X         |
|--------------------|-----------------|-----------|----------|--------|-----------|
| 实时监控 (M) 监控曲线 (M)  | 设置(5) 查看(V)     | 帮助他       | <b>A</b> | പ എവി  |           |
| 实时监控 实时曲线          | ▼ ■ ▼<br>历史曲线 ▼ | 监控设置 隐藏   | 监控开关 声   | 音报警 退出 |           |
| 电源电压监控<br>主板电压监控 机 | 环境适应            | 监控        |          |        |           |
| 温度监控               |                 |           |          |        |           |
| 主板电压监控             | 2 (V) :         |           |          |        |           |
| 1                  | 监控项目            |           | 报警下限     | 报警上限   | 报警状态      |
|                    |                 |           |          |        |           |
|                    | vcorea(v).      |           |          |        | 监控值超出范围   |
| v                  |                 |           |          |        | ■ 监控值超出范围 |
|                    |                 |           |          |        |           |
|                    |                 |           |          |        |           |
| F                  | 电池 (V) :        |           |          |        | □ 监控值超出范围 |
|                    |                 |           |          |        |           |
|                    |                 |           |          |        |           |
|                    |                 |           |          |        |           |
|                    |                 |           |          |        |           |
|                    |                 |           |          |        |           |
| 显示主板电压实时监控状态       | 18              | 监控值超出设定范围 |          |        | 数字 滚动     |

(3) 温度实时监控:可显示 CPU 温度、系统温度和风扇转速实时值、报警上下限及报警状

态。

| 🔤 工控机环       | 境适应监控 【V1.0】           |                                              |          |                                                           |            | X  |
|--------------|------------------------|----------------------------------------------|----------|-----------------------------------------------------------|------------|----|
| 实时监控(20)     | 监控曲线(W) 设置(S) 查看(V)    | 帮助(近)                                        |          |                                                           |            |    |
|              | → ■ → 図 →<br>实时曲线 历史曲线 | くう 日本 単本 単本 単本 単本 単本 単本 単本 単本 単本 単本 単本 単本 単本 | <br>监控开关 | 「 <u>うちまた」</u><br>「「「「「」」「「」」「」」「「」」「」」「「」」「」」「」」「」」「」」「」 | 3().<br>星出 |    |
| 电源电压<br>主板电压 | 监控<br>机环境通应            | 监控                                           |          |                                                           |            |    |
| 温度监控         |                        |                                              |          |                                                           |            |    |
|              | 温度(℃)/转速(rpm.)<br>     |                                              |          |                                                           |            | 7  |
|              | 监控项目                   |                                              | 报警下限     | 报警上限                                                      | 报警状态       |    |
|              | 温度1(℃):                |                                              |          |                                                           | ■ 监控值超出范围  |    |
|              | 温度2 <i>代</i> C):       |                                              |          |                                                           | ■ 监控值超出范围  |    |
|              | 温度3(℃):                |                                              |          |                                                           | ■ 监控值超出范围  |    |
|              | 风扇1 (rpm):             |                                              |          |                                                           | ■ 监控值超出范围  |    |
|              | 风扇2 (rpm):             |                                              |          |                                                           | ■ 监控值超出范围  |    |
|              | 风扇3(rpm):              | 80-80                                        | 0        |                                                           | ■ 监控值超出范围  |    |
|              |                        |                                              |          |                                                           |            |    |
| 显示温度、风       | 扇实时监控状态 【》             | 监控值超出设定范围                                    |          |                                                           | 数字 滚动      | 11 |

## 实时曲线:

可显示电源电压、主板电压、CPU 及系统温度、风扇转速的实时曲线。

| 🖬 工控机环境适          | 应监控 【♥1.(                                | 01       |             |                      |           |                          |                     |         |   |
|-------------------|------------------------------------------|----------|-------------|----------------------|-----------|--------------------------|---------------------|---------|---|
| 实时监控(2) 监控        | 曲线设置(22)                                 | 查看(V)    | 帮助(H)       |                      |           |                          |                     |         |   |
|                   | 日本 日本 日本 日本 日本 日本 日本 日本 日本 日本 日本 日本 日本 日 | ■<br>史曲线 | (公)<br>监控设置 | <mark>こ</mark><br>隐藏 | 合<br>出控开关 | ┎ <mark>↓</mark><br>声音报警 | 5 <b>1</b> 0.<br>退出 |         |   |
| <u>М</u> <u>т</u> | 电源电压曲线<br>主板电压曲线                         | 透应       | 监控          |                      |           |                          |                     |         |   |
| 实时曲线              | 温度监控曲线<br>风扇转速曲线                         | 15.00    |             |                      |           |                          |                     |         |   |
|                   |                                          |          |             |                      |           |                          |                     | <u></u> |   |
| 3.3V              |                                          |          |             |                      |           |                          |                     |         |   |
| 5V                | _                                        |          |             |                      |           |                          |                     |         |   |
| -12V              | -                                        |          |             |                      |           |                          |                     |         |   |
| -5V               |                                          | Volt (V  |             |                      |           |                          |                     |         |   |
| 5VSBV             |                                          |          |             |                      |           |                          |                     |         |   |
|                   |                                          |          |             |                      |           |                          |                     |         |   |
|                   |                                          |          |             |                      |           |                          |                     |         |   |
|                   |                                          |          |             |                      |           |                          |                     |         |   |
|                   |                                          | -15.00   | :           | : :                  | Sampl     | es                       | : :                 | 100     |   |
| 显示电源电压实时曲         | 峨                                        | 48       | 监控值起        | 出设定范围.               |           |                          |                     | 数字 滚动   | 1 |

## 历史曲线:

可显示电源电压、主板电压、CPU 及系统温度、风扇转速的历史曲线。

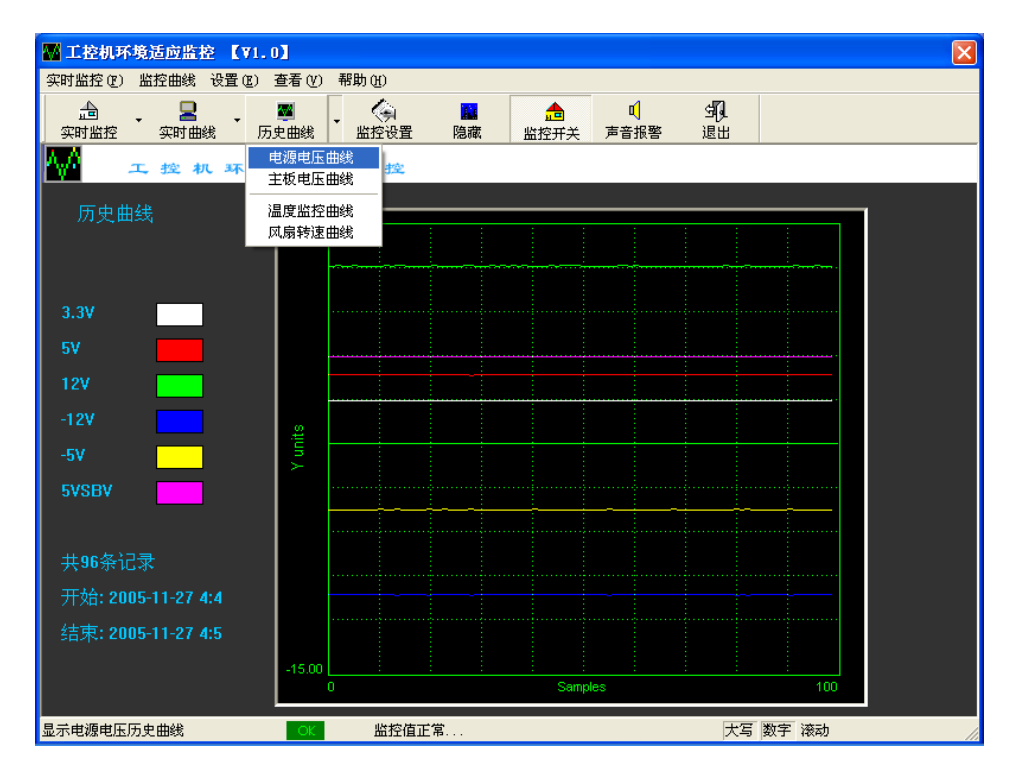

## 隐藏:

隐藏监控窗口.

## 监控开关:

打开/关闭实时监控,指示实时监控状态.

## 声音报警:

打开/关闭声音报警功能.

## 退出系统:

单击软件右上角的**运**,或点击"实时监控"菜单下的退出菜单,或单击工具栏中的退出按钮,或右击鼠标选退出菜单,都会正常退出监控软件。

## 6、硬件接口函数说明(EvocHM.dll )

## int WINAPI HM\_Initial(void);

说明:初始化硬件接口
 参数: 无
 返回: 0 初始化正常
 -1 初始化失败

#### int WINAPI HM\_VCOREA\_Read(double\* volt);

说明:读取 CPU 核心电压
 参数: volt: 存放已读取的 CPU 核心电压
 返回: 0 读取正常

 −1 读取错误

## int WINAPI HM\_VCOREB\_Read(double\* volt);

说明:读取 CPU 辅助电压

- 参数: volt: 存放已读取的 CPU 辅助电压
- 返回: 0 读取正常
  - -1 读取错误

## int WINAPI HM\_3\_3V\_Read (double\* volt);

说明:读取+3.3V 电源电压
参数: volt: 存放已读取的+3.3V 电源电压
返回: 0 读取正常
-1 读取错误

## int WINAPI HM\_5V\_Read (double\* volt);

说明:读取+5V 电源电压
 参数: volt: 存放已读取的+5V 电源电压
 返回: 0 读取正常
 -1 读取错误

#### int WINAPI HM\_12V\_Read (double\* volt);

说明: 读取+12V 电源电压

- 参数: volt: 存放已读取的+12V 电源电压
- 返回: 0 读取正常
  - -1 读取错误

## int WINAPI HM\_N12V\_Read (double\* volt);

说明:读取-12V 电源电压

参数: volt: 存放已读取的-12V 电源电压

- 返回: 0 读取正常
  - -1 读取错误

#### int WINAPI HM\_N5V\_Read (double\* volt);

说明:读取-5V电源电压
 参数: volt: 存放已读取的-5V电源电压
 返回: 0 读取正常
 -1 读取错误

#### int WINAPI HM\_5VSB\_Read(double\* volt);

- 说明:读取 5VSB 电源电压
- 参数: volt: 存放已读取的 5VSB 电源电压
- 返回: 0 读取正常
  - -1 读取错误

#### int WINAPI HM\_VBAT\_Read(double\* volt);

说明:读取电池电压
 参数: volt: 存放已读取的电池电压
 返回: 0 读取正常
 -1 读取错误

#### int WINAPI HM\_Temp1\_Read(double\* temp);

| 说明 <b>:</b> | 读取传感器 | 1温度       |
|-------------|-------|-----------|
| 参数:         | temp: | 存放已读取的温度值 |
| 返回:         | 0     | 读取正常      |
|             | -1    | 读取错误      |

#### int WINAPI HM\_Temp2\_Read(double\* temp);

说明:读取传感器2温度

| 参数: | temp: | 存放已读取的温度值 |
|-----|-------|-----------|
| 返回: | 0     | 读取正常      |
|     |       |           |

-1 读取错误

## int WINAPI HM\_Temp3\_Read(double\* temp);

说明:读取传感器 3 温度
 参数: temp: 存放已读取的温度值
 返回: 0 读取正常
 -1 读取错误

## int WINAPI HM\_Fan1\_Read(unsigned int\* speed);

| 说明 <b>:</b> | 读取风扇1转 | 专速         |
|-------------|--------|------------|
| 参数:         | speed: | 存放已读取的风扇转速 |
| 返回:         | 0      | 读取正常       |
|             | -1     | 读取错误       |

int WINAPI HM\_Fan2\_Read(unsigned int\* speed); 说明: 读取风扇 2 转速 参数: speed: 存放已读取的风扇转速 返回: 0 读取正常 -1 读取错误

int WINAPI HM\_Fan3\_Read(unsigned int\* speed);

说明:读取风扇3转速

- 参数: speed: 存放已读取的风扇转速 返回: 0 读取正常
- -1 读取错误

Void WINAPI HM\_Beep\_On( unsigned int freq, unsigned char enable);

说明: 打开/关闭声音报警

| 参数: | freq:  | 报警频率      |
|-----|--------|-----------|
|     | enable | 0: 关闭声音报警 |
|     |        | 1: 打开声音报警 |

返回: 无

## 注:

由于不同型号的主板上的温度及风扇传感器所接的位置有差异,所读取的 CPU 温度、系统温度及 CPU 风扇转速等值取决于传感器的具体位置。

#### 7、编程说明

(1) 适于 windows 98/2000/XP 系统。

(2) VC++开发环境下调用:

将 evochm. h 和 evochm. lib 加入 VC++应用工程中,可以调用 evochm. dll 中的函数。

(3) C++builder 环境下调用:

利用 BC/C++builder 开发工具自带的相关工具程序从 evocwdt. dll 中导出 lib 文件。再将导出的 lib 文件和 evochm. h 加入应用工程中,即可调用 evochm. dll 中 的函数。

(4) VB 开发环境下调用:

需将 evochm.h 转换成 evochm.BAS 模块文件加入应用工程中,即可调用 evochm.dll 中的函数。

(5) DELPHI 开发环境下调用:

需将 evochm.h 转换成将 evochm.PAS 的声明文件加入应用工程中,即可调用 evochm.dll 中的函数。